# Contura

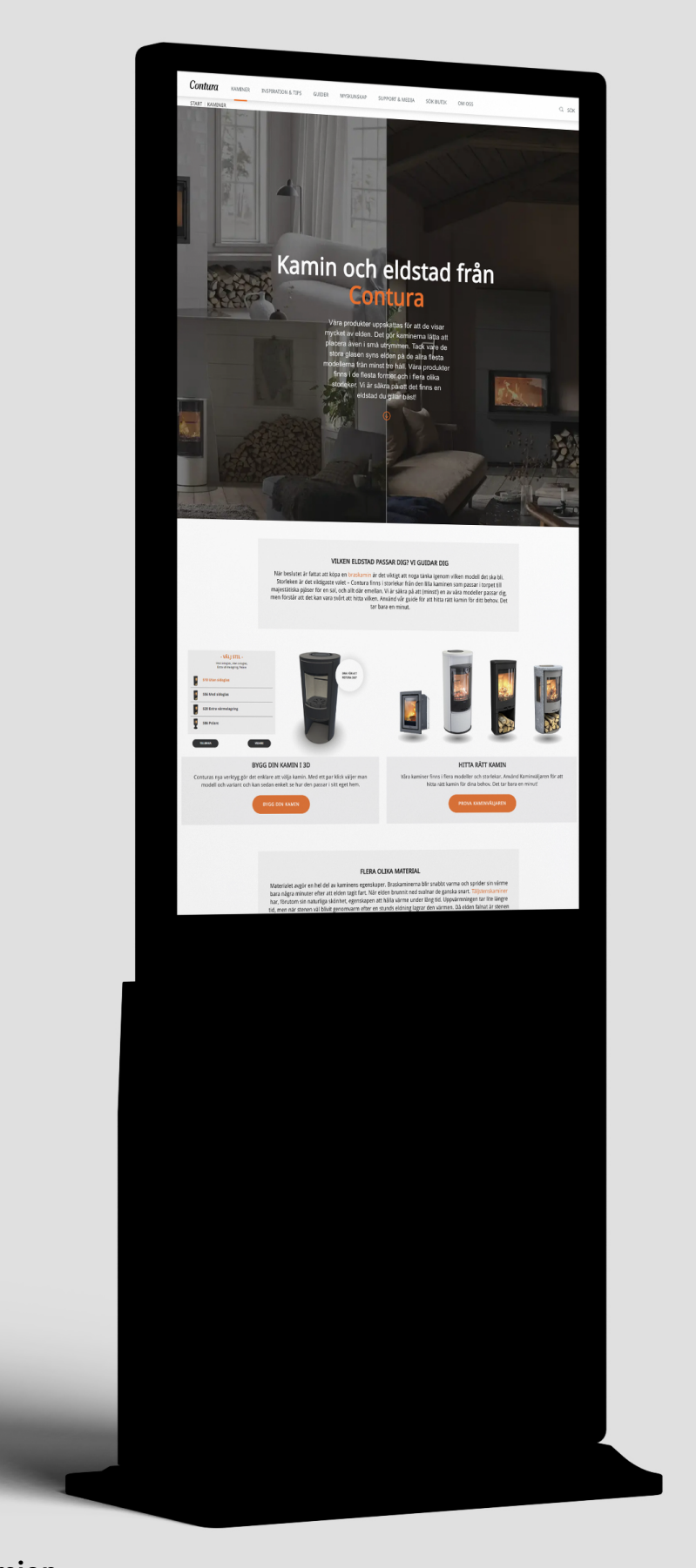

English Version Installation Guide – Digital Display Your new digital display has now arrived, and here you'll find all the information you need to get it up and running smoothly.

# Unpacking

- 1. Unpack the screen from the box and remove the plastic wrapping. Unpack the smaller box containing the base, remote control, tools, and adjustable feet for the base plate.
- 1.1 Assemble the base plate using the bolts and included tools. Attach the adjustable feet to the base plate. The Contura logo should face forward, on the same side as the front of the screen when mounting the base. Underneath, you'll find four adjustable feet that can be used to level the screen horizontally on the floor.

## Start Up

- 2.1 Pick up the remote control, power cable, and key from the packaging. Insert the key into the lock on the back of the screen and check that it works. Leave the key in place or store it in a preferred location.
- 2.2 Connect the power cable hanging from the back of the screen to a wall outlet, and also connect the included power cable to a wall outlet. (For some models, only one power cable needs to be connected.) Turn on the red power switch on the back of the screen. The screen and media player will begin to start up. Please wait a few minutes.
- 2.3 The media player will launch Google Chrome, where you'll see a message indicating that there is no network connection. To close this tab, swipe your finger from left to right (or right to left) across the screen, then close Google Chrome.

### Contura

# **Start Up Continued**

• 2.4 (Only if the screen is displayed in landscape mode – see image 2.4) Otherwise, skip this step and proceed to step 2.7.

Sometimes the media player displays the wrong settings after delivery. To adjust this, press and hold your finger on the screen until the menu shown in image 2.5 appears. Select "Display settings" to bring up the view shown in image 2.6. Tap "Landscape", then select "Portrait", and confirm by choosing "Keep changes". Then, under "Display resolution", select 1080x1920, and above that, set 100% under "Scale and layout – Change the size of text…".

You have now completed this step and can check the settings box.

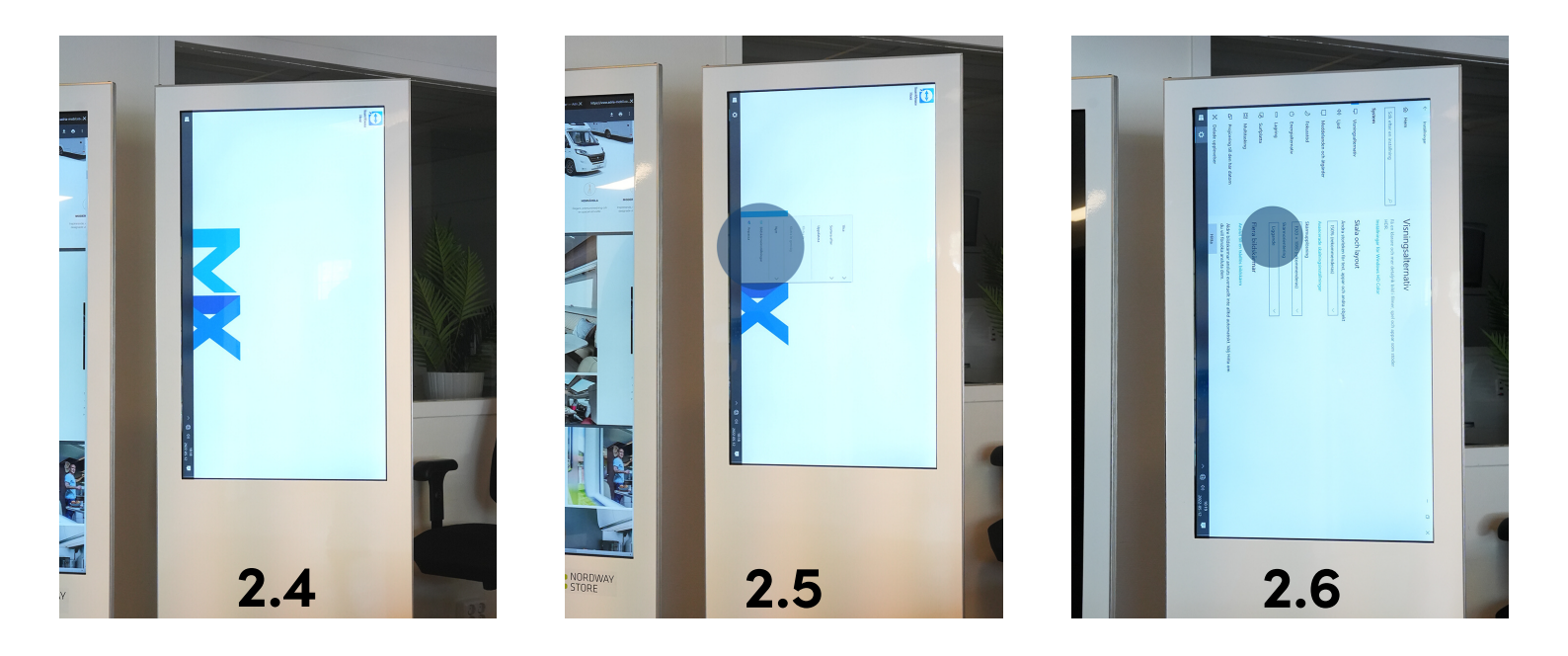

 2.7 Create a network connection by clicking on the symbol shown in image 2.7 (the next page in this document) to bring up the information shown in image 2.7.2. Once here, connect to your local network by clicking on your network name and entering your network password using the on-screen keyboard that appears. Then, click "Connect."

#### Contura

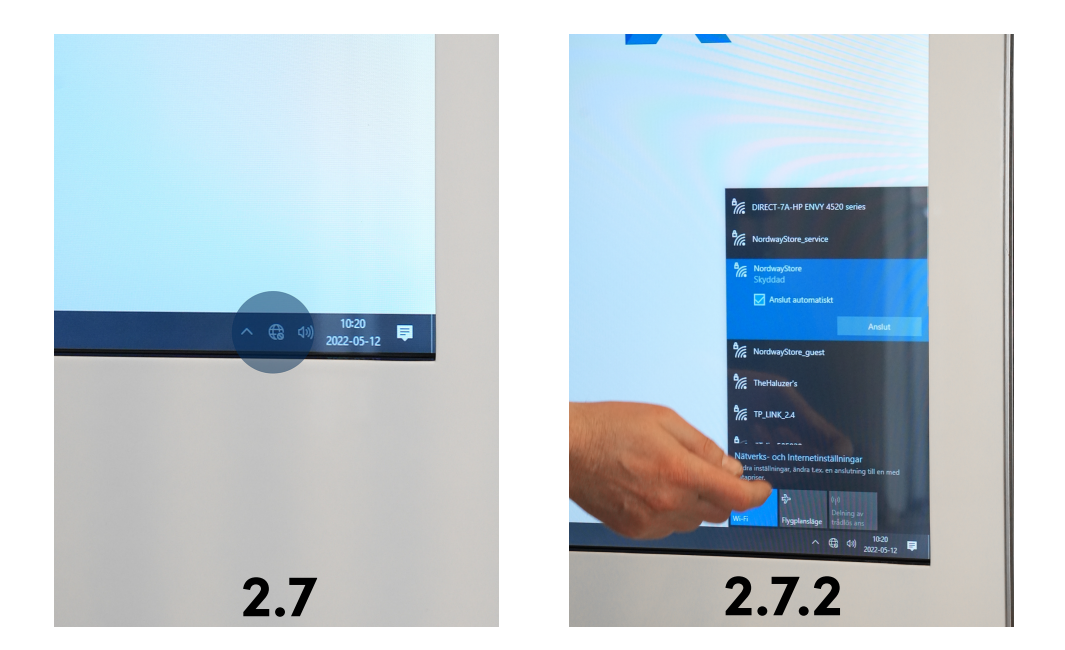

 2.8 After this step, go to the lower left corner of the screen and click on the Windows icon, then select the "Power" icon. Choose "Restart" and let the media player reboot. Wait a few minutes and allow it to fully start up. Om nätverket är korrekt inkopplat kommer ert förinställda URL att visas korrekt. Testa skärmens touch genom att dra på skärmen och peka på den på klickbara länkar eller knappar.

After testing the touch functionality, let the screen remain idle for about 1-2 minutes. A screensaver with a film containing your message should then start. If the film contains sound and you wish to adjust the volume or mute it, use the included remote control to make the adjustments.

#### Voila, everything is set up!

If you need support with your screen or encounter any issues, please contact support at **kommunikation**@**marinex.se**.

To provide you with the best assistance, it's important that you are connected to your network.

### Contura